## HPE Virtual Connect Fibre Channel 典型配置 - 连接SAN Switch动态负载均衡FC链路配置

Virtual Connect 多链路 杜玉坤 2017-12-18 发表

本文介绍HPE VC-FC模块(Virtual Connect Fibre Channel Module)通过多端口连接SAN Switch实现动态负载均衡。

VC-FC模块上联SAN Switch,需要在SAN Switch对应端口开启NPIV功能。

## 物理连接示意图

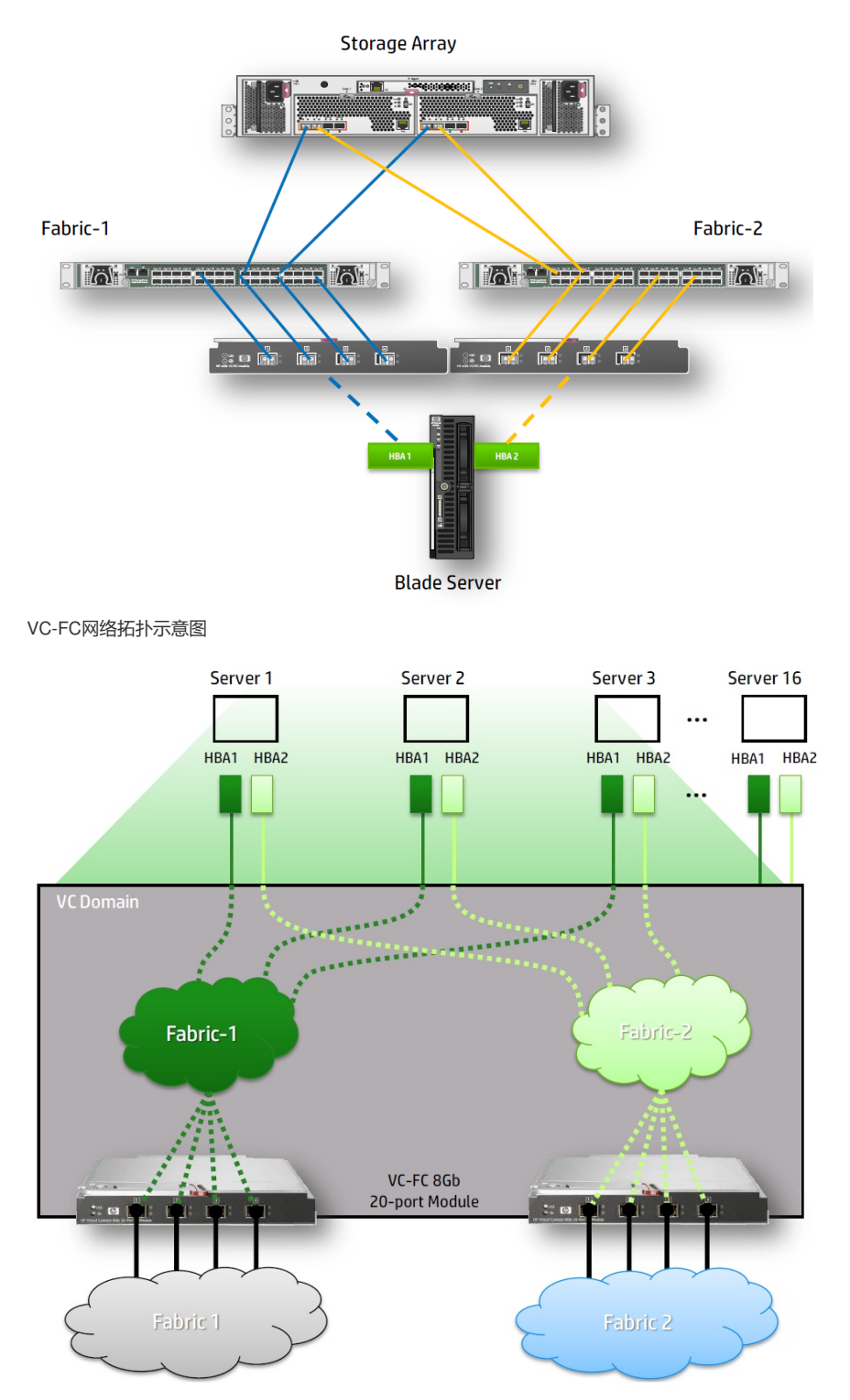

登录到VC管理界面(VCM),如果VC Domain没有创建过,会有创建VC Domain向导,按照向导操作创建好VC Domain。

1. 创建名称为"Fabric-1"的SAN Fabric。

a. 在VCM界面依次选择Define, SAN Fabric进入创建SAN网络界面。

b. 填写Fabric网络名称"Fabric-1"。

c. 在"Enclosure Uplink Ports"区域添加上联端口,选择Bay 5, Port 1, Port 2, Port 3, Port4 (这里B ay5的VC-FC模块对应插在刀片服务器中Mezz2槽位的HBA卡Port 1)。

d. 点击Apply创建第一个SAN Fabric完成。

| Fabric        |             |      |           |        |                        |                  |      |   |
|---------------|-------------|------|-----------|--------|------------------------|------------------|------|---|
| Fabric Name   |             |      | Fabric Ty | уре    | Login Re-Distributio   | Configured Speed |      |   |
| Fabric-1      |             |      | FabricAtt | ach    | - MANUAL               |                  | Auto | • |
| Enclosur      | e Uplink Po | orts |           |        |                        |                  |      |   |
| Uplink Port   | Enclosure   | Bay  | Port      | Status | Connected To           | Action           |      |   |
| Uplink Port 1 | c7000-1     | 5    | 0         | 4 Gb   | 10:00:00:05:1E:5B:2C:1 | 4 Delete         |      |   |
| Uplink Port 2 | c7000-1     | 5    | 0         | 4 Gb   | 10:00:00:05:1E:5B:2C:1 | 4 Delete         |      |   |
| Uplink Port 3 | c7000-1     | 5    | 0         | 4 Gb   | 10:00:00:05:1E:5B:2C:1 | 4 <u>Delete</u>  |      |   |
| Uplink Port 4 | c7000-1     | 5    | 0         | 4 Gb   | 10:00:00:05:1E:5B:2C:1 | 4 <u>Delete</u>  |      |   |
| Add Port      |             |      |           |        |                        |                  |      |   |
|               |             | 1    |           |        |                        |                  |      |   |
|               |             |      |           |        |                        |                  |      |   |
|               |             |      |           |        |                        |                  |      |   |
|               |             |      |           |        |                        |                  |      |   |

2. 同样的步骤创建名称为"Fabric-2"的SAN Fabric,端口使用Bay 6,Port 1,Port 2,Port 3,Port 4( Bay6的VC-FC模块对应插在刀片服务器中Mezz2槽位的HBA卡Port 2)。

| Fabric        |             |           |      |                       |                         |               |  |  |
|---------------|-------------|-----------|------|-----------------------|-------------------------|---------------|--|--|
| Fabric Name   |             | Fabric Ty |      | Login Re-Distribution | Login Re-Distribution   |               |  |  |
| Fabric-2      |             | abricAtt  | ach  | - MANUAL              | Auto                    |               |  |  |
| Enclosur      | e Uplink Po | orts      |      |                       |                         |               |  |  |
| Uplink Port   | Enclosure   | Bay       | Port | Status                | Connected To            | Action        |  |  |
| Uplink Port 1 | c7000-1     | 6         | 0    | 4 Gb                  | 10:00:00:05:1E:5B:DC:82 | 2 Delete      |  |  |
| Uplink Port 2 | c7000-1     | 6         | 0    | 4 Gb                  | 10:00:00:05:1E:5B:DC:82 | Delete        |  |  |
| Uplink Port 3 | c7000-1     | 6         | 0    | 4 Gb                  | 10:00:00:05:1E:5B:DC:82 | <u>Delete</u> |  |  |
| Uplink Port 4 | c7000-1     | 6         | 0    | 4 Gb                  | 10:00:00:05:1E:5B:DC:82 | <u>Delete</u> |  |  |
| Add Port      |             |           |      |                       |                         |               |  |  |
|               |             | 1         |      |                       |                         |               |  |  |
|               |             |           |      |                       |                         |               |  |  |
|               |             |           |      |                       |                         |               |  |  |
|               |             |           |      |                       |                         |               |  |  |

- 3. 根据网络规划配置以太网络,可以参考<u>《Virtual Connect典型配置》</u>中以太网典型配置。
- 4. 创建Server Profile, 配置HBA卡与SAN Fabric的对应关系。
- a. 在VCM界面依次选择Define, Server Profile
- b. 填写Profile Name,并根据网络规划配置好以太网链路。
- c. 在"FC HBA Connections"区域Port 1的"FC SAN Name"下拉菜单中选择"Fabric-1"。
- d. 在"FC HBA Connections"区域Port 2的"FC SAN Name"下拉菜单中选择"Fabric-2"。

| Port Connected To FC SAN Neme Status Port Speed Type vW/PN   1 Bay 5 Fabric-1 Ø AUTO FACTORY-DEFAULT | 1      | FC HBA Connections |                 |        |             |              |      |  |  |  |  |
|----------------------------------------------------------------------------------------------------|--------|--------------------|-----------------|--------|-------------|--------------|------|--|--|--|--|
| 1 Bay5 Fabric-1 O AUTO FACTORY-DEFAULT                                                               | Action | WWARN              | Port Speed Type | Status | FC SAN Name | Connected To | Port |  |  |  |  |
|                                                                                                    |        | FACTORY-DEFAULT    | AUTO            | 0      | Fabric-1    | Bay 5        | 1    |  |  |  |  |
| 2 Bay 6 Fabric-2 O AUTO FACTORY-DEFAULT                                                              | Delet  | FACTORY-DEFAULT    | AUTO            | 0      | Fabric-2    | Bay 6        | 2    |  |  |  |  |

f. 确认刀片为关机状态,在"Assign Profile to Server Bay"区域,Server下拉菜单中选择相应刀片,然后点击Apply,创建完成。

VC-FC模块无法独立配置,必须由VC Eth模块创建VC Domain后管理使用。

SAN Fabric流量不能跨VC模块,仅可以由HBA卡通过固定的Port Mapping到达对应的VC-FC模块,再 传出到达外部SAN Switch,同一个VC-FC模块4个上联端口可以同时提供给全部刀片FC链路使用,但 从一个HBA卡的一个端口发起的FC链路同时只能从其中一个上联端口login到SAN Switch,如果刀箱中 插满16台刀片,那么16个HBA的Port 1平均分配到IC Bay5 VC-FC模块4个上联端口,端口映射关系为 4:1,同理16个HBA的Port 2平均分配到IC Bay6 VC-FC模块4个上联端口。

当其中一个端口链路断开时,断开端口的流量会重新分配到同一VC-FC模块其余3个端口,实现冗余。 对于VC-FC模块Login Re-Distribution为默认Manual,不支持Automatic Login Re-Distribution,保证F C链路的连续通信特性,避免因端口故障引起的连接抖动问题。也就是当端口断开再恢复连接之后,数 据流量不会主动切换回原端口,如果需要重新达到端口流量平衡,需要手动Re-Distribution。

| 🔲 Status | SAN Fabric | Туре         | Login Re-Distribution Port Status |   |           |       | Connected To            | Enclosure  | Bay | Port      | Action    |
|----------|------------|--------------|-----------------------------------|---|-----------|-------|-------------------------|------------|-----|-----------|-----------|
| 0        | Fabric-1   | FabricAttach | MANUAL                            | 0 | LOGGED-IN | 16 Gb | 51:08:05:F3:00:11:5C:01 | Enclosure1 | 5   | 1         | Edit 👻    |
|          |            |              |                                   | ٢ | LOGGED-IN | 16 Gb | 51:08:05:F3:00:11:5C:01 | Enclosure1 | 5 1 | Dele Dele | te        |
|          |            |              |                                   | 0 | LOGGED-IN | 16 Gb | 51:08:05:F3:00:11:5C:01 | Enclosure1 | 5   | ReDi      | istribute |
|          |            |              |                                   | ٢ | LOGGED-IN | 16 Gb | 51:08:05:F3:00:11:5C:01 | Enclosure1 | 5   | 4         |           |